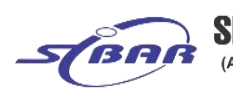

SINHGAD TECHNICAL EDUCATION SOCIETY'S SINHGAD INSTITUTE OF BUSINESS ADMINISTRATION & RESEARCH

(Approved by AICTE, Recognized by Government of Maharashtra, Affiliated to Savitribai Phule Pune University) Near PMC Octroi Post, Kondhwa - Saswad Road, Kondhwa (Bk), Pune - 411048 Phone : 020 - 67571101 / 02 Email: director\_sibar@sinhgad.edu Web: www.sinhgad.edu

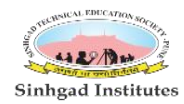

Prof. M. N. Navale M. E. (Elect.), MIE, MBA FOUNDER PRESIDENT

## Dr. (Mrs.) Sunanda M. Navale B. A., MPM, Ph. D. FOUNDER SECRETARY

Dr. Dhananjay T. Mandlik Ph.D. M.Phil., MBA, MCA, MCM, M.COM, M.A (Psychology), D.L.L. & L.W, DTL DIRECTOR

E-resources Screenshot

### **Online British Library Login**

| e <u>E</u> dit <u>V</u> iew Hi <u>s</u> tory <u>B</u> ookn | narks <u>T</u> ools <u>H</u> elp         |                                              |                                 |                                 |                                   |            | _ 8   |
|------------------------------------------------------------|------------------------------------------|----------------------------------------------|---------------------------------|---------------------------------|-----------------------------------|------------|-------|
| SIBAR User Portal                                          | 🗙 🛛 🎦 Inbox (1,882) - jayast             | reeshe × 🗼 British Cou                       | uncil India library ca          | × PO Search Resu                | ults - ProQuest 🛛 🗙               | ÷          |       |
| 🕒 🛈 🔒 🛛 https://library.britishc                           | ouncil.org.in/cgi-bin/koha/opac-user     | .,pl                                         | C C Sear                        | ch                              | 📩 🛊 🔒 🦊                           | <b>r v</b> | @ ≡   |
|                                                            |                                          | Teaching Centres                             | Sign up for o                   | ur newsletters                  | Contact us                        | Search     | ٩     |
| ●● BRITISH<br>●● COUNCIL                                   | ndia                                     |                                              |                                 |                                 |                                   |            | IELTS |
| A Learn English                                            | Take an exam                             | Study in the UK E                            | vents Our v                     | vork in India                   | Library                           |            |       |
| Library                                                    |                                          |                                              |                                 |                                 |                                   |            |       |
| ↑ Collections                                              | Locations Events                         | Membership                                   | My account                      |                                 |                                   |            |       |
| Home > Ms Jayashree She                                    | ndkar > Your summary                     |                                              |                                 |                                 |                                   |            |       |
|                                                            |                                          |                                              |                                 |                                 |                                   |            |       |
| Dashboard                                                  | Hello, <mark>M</mark> s Jay              | ashree Shendk                                | ar                              |                                 |                                   |            |       |
|                                                            | Click here if you're                     | not Ms Jayashree S                           | hendkar                         |                                 |                                   |            |       |
| My Cart                                                    |                                          |                                              |                                 |                                 |                                   |            |       |
| Entitlements                                               | include e-books,                         | e-newspapers and                             | d e-magazines                   | , audio bool                    | ks, films and                     |            |       |
| Fines                                                      | academic papers.                         |                                              |                                 |                                 |                                   |            |       |
| Personal details                                           | Individual and Fam<br>to collect from ou | nily Members can als<br>Ir libraries. Our me | o browse our o<br>mbership page | collections and<br>details what | l reserve items<br>individual and |            |       |

| SINHGAD TECHNICAL EDUCATION SOCIETY'S SINHGAD INSTITUTE OF BUSINESS ADMINISTRATION & RESEARCH (Approved by AICTE, Recognized by Government of Maharashtra, Affiliated to Savitribai Phule Pune University) Near PMC Octroi Post, Kondhwa - Saswad Road, Kondhwa (Bk), Pune - 411048 Phone : 020 - 67571101 / 02 Email: director_sibar@sinhgad.edu Web: www.sinhgad.edu |                                                                                                    |                                    |                            |                                    |                                 |                                    |                                              |                                             |  |  |
|----------------------------------------------------------------------------------------------------|----------------------------------------------------------------------------------------------------|------------------------------------|----------------------------|------------------------------------|---------------------------------|------------------------------------|----------------------------------------------|---------------------------------------------|--|--|
| Prof. M. N. Navale<br>M. E. (Elect.), MIE, MBA<br>FOUNDER PRESIDEN                                                                                                    | Dr. (Mrs.) Sunanda M. Navale<br>B. A., MPM, Ph. D.<br>FOUNDER SECRETARY                                                                                                    | Da<br>Ph.D                         | <b>r. I</b><br>. M.<br>M.A | D <i>han</i><br>Phil., N<br>(Psycl | <i>anja</i><br>1BA, N<br>nology | <b>i y T</b><br>//CA, I<br>/), D.L | . <i>Ma</i><br>MCM,<br>L. & L<br><b>DIRE</b> | I <i>ndlik</i><br>M.COM,<br>W, DTL<br>ECTOR |  |  |
| File Edit View History Bookmarks                                                                                                    | Tools Help                                                                                                    |                                    |                            |                                    |                                 |                                    | _                                            | ₽ ×                                         |  |  |
| SIBAR User Portal >                                                                                                    | 🛛 🗹 Inbox (1,882) - jayastreeste 🗙 🗼 British Council India library ca 🗙 📧 Search Results                                                                                                    | s - ProQu                          | est                        | *                                  | ÷                               |                                    |                                              |                                             |  |  |
| () https://library.britishcound                                                                                                    | il.org.in/cgi-bin/koha/opac-user.pl EI C Q. Search                                                                                                    | 1                                  | 1                          | â 🦊                                | Â                               |                                    | Ø                                            | Ξ                                           |  |  |
|                                                                                                    | Academic Version from Road to IELTS<br>Studying English? Preparing for IELTS? Road to IELTS helps learner<br>with Reading, Writing, Speaking and Listening.<br>General English from Road to IELTS<br>Studying English? Preparing for IELTS? Road to IELTS helps learner<br>with Reading, Writing, Speaking and Listening<br>Academic e-books from Ebook Central<br>Ebook Central is the solution to successful teaching, learning, a<br>outcomes with wide coverage in all academic subject areas.<br>Journal papers JSTOR<br>Jstor is one of the most widely used academic resources around the w<br>ProQuest Central <u>ProQuest Central</u><br>The utimate cross-disciplinary research tool.<br>On The Spot Training Hoonuit<br>Over 50,000 software and technology 2-3 minute training videos.<br><b>For kids</b><br>Resources for children from Learn English<br>Learning resources, games, quizzes and activities, including notes on | rs of<br>rs of<br>and re<br>world. | Eng<br>Eng<br>esea         | glish<br>glish<br>arch             |                                 |                                    |                                              |                                             |  |  |

| SIN (Appr                                                                                                    | SINHGAD TECHNIC<br>HGAD INSTITUTE OF BUSIN<br>oved by AICTE, Recognized by Government<br>Near PMC Octroi Post, Kondhwa - Saswad Road<br>Email: director_sibar@s                                                                                                    | CAL EDUCATION SOCIETY'S<br>NESS ADMINISTRATION<br>t of Maharashtra, Affiliated to Savitribai P<br>d, Kondhwa (Bk), Pune - 411048 Phone : 020<br>isinhgad.edu Web: www.sinhgad.edu                                                                                                    | S<br>& RESE<br>hule Pune U<br>0 - 67571101 | <b>ARCH</b><br>niversity)<br>/ 02     | Si                              | ornensical m                                    |
|----------------------------------------------------------------------------------------------------|----------------------------------------------------------------------------------------------------|----------------------------------------------------------------------------------------------------|--------------------------------------------|---------------------------------------|---------------------------------|-------------------------------------------------|
| Prof. M. N. Navale<br>A. E. (Elect.), MIE, MBA<br>FOUNDER PRESIDENT                                                                                                | Dr. (Mrs.) St<br>B. A.<br>FOUNDE                                                                                                    | <i>unanda M. Navale</i><br>., MPM, Ph. D.<br>E <b>R SECRETARY</b>                                                                                                    | <b>Dr. D</b><br>Ph.D. M.Pl<br>M.A (I       | <i>hanan</i><br>hil., MBA<br>Psycholo | i <i>jay</i><br>, MC<br>ogy), ∣ | <i>T. M</i><br>A, MCN<br>D.L.L. 8<br><b>DIR</b> |
| le Edit Yiew History Bookmarks<br>SIBAR User Portal X                                                                                                    | Tools Help<br>Gols Help X (1,882) - jayashreeshe X K British G                                                                                                    | Council India library ca 🗴 🚺 JSTOR: Search Re                                                                                                    | esults >                                   | 4                                     |                                 | _                                               |
| 🗲 🛈 🔒   https://www-jstor-org.libra                                                                                                    | ry. <b>britishcoundi.org.in</b> :4443/action/doBasicSearch?Query=f                                                                                                    | Fin C Search                                                                                                    | ☆●                                         | •                                     | 0                               | •                                               |
|                                                                                                    | Access provided by                                                                                                    | British Council, UK                                                                                                    |                                            |                                       |                                 |                                                 |
| Einancial Mana                                                                                                    | agement                                                                                                    | 0                                                                                                    |                                            | Lo                                    | ig in                           | Registe                                         |
|                                                                                                    |                                                                                                    |                                                                                                    |                                            |                                       |                                 |                                                 |
| ISTOR Advanced Search                                                                                                    | n Browse 🗸 Tools 🗸                                                                                                    |                                                                                                    |                                            | Abo                                   | out                             | Suppor                                          |
| Refine Results                                                                                                    | j,                                                                                                    | Search results                                                                                                    | Search                                     | ior images                            | 3 30                            |                                                 |
| Refine Results<br>Search Within<br>Results:                                                                                                    | Sort by: Relevance 🗸                                                                                                    | Show snippets                                                                                                    | Export Selec<br>Citations                  | ted                                   | 3 36                            | ~                                               |
| Refine Results<br>Search Within<br>Results:                                                                                                    | Sort by: Relevance V<br>JOURNAL ARTICLE                                                                                                    | Show snippets                                                                                                    | Export Selec<br>Citations                  | ted<br>Downloa                        | ad PE                           | ♥<br>DF                                         |
| Refine Results<br>Search Within<br>Results:                                                                                                    | Sort by: Relevance V JOURNAL ARTICLE Financial Management Ross Pugmire                                                                                                    | Show snippets                                                                                                    | Export Selec<br>Citations                  | ted<br>Downloa<br>Save                | ad PE                           | DF                                              |
| Refine Results Search Within Results: Academic Content: Journals (460,107) Book Chapters (7,049)                                                                   | Sort by: Relevance  JOURNAL ARTICLE Financial Management Ross Pugmire Review of Educational Research, Administration and Finance (Oct.                                                                                                    | Vol. 22, No. 4, Educational Organization,<br>1, 1952), pp. 311-316                                                                                                    | Export Selec<br>Citations                  | Downlos<br>Save<br>Cite this          | ad PE                           | ►<br>DF                                         |
| Refine Results Search Within Results: Academic Content: Journals (460,107) Book Chapters (7,049) Research Reports (13,709)                                         | Sort by: Relevance ✓<br>JOURNAL ARTICLE<br>Financial Management<br>Ross Pugmire<br>Review of Educational Research,<br>Administration and Finance (Oct.<br>Topics: Public schools, Internal as<br>Educational research, Education<br>enforcement procedures, Account                                                                                               | Vol. 22, No. 4, Educational Organization,<br>, Vol. 22, No. 4, Educational Organization,<br>, 1952), pp. 311-316<br>audits, Government budgets, Financial au<br>Ial administration, Legal proceedings, Law<br>nting methods                                                                                                    | Export Selec<br>Citations                  | Downlos<br>Save<br>Cite this          | ad PL                           | V<br>DF                                         |
| Refine Results Search Within Results: Academic Content: Journals (460,107) Book Chapters (7,049) Research Reports (13,709) Primary Source                          | Sort by: Relevance ✓<br>JOURNAL ARTICLE<br>Financial Management<br>Ross Pugmire<br>Review of Educational Research,<br>Administration and Finance (Oct.<br>Topics: Public schools, Internal as<br>Educational research, Education<br>enforcement procedures, Accourt                                                                                               | Vol. 22, No. 4, Educational Organization,<br>1, Vol. 22, No. 4, Educational Organization,<br>1, 1952), pp. 311-316<br>audits, Government budgets, Financial au<br>tal administration, Legal proceedings, Law<br>nting methods                                                                                                    | Export Selec<br>Citations                  | Downlos<br>Save<br>Cite this          | ad PC                           | ►<br>DF                                         |
| Refine Results Search Within Results: Academic Content: Journals (460,107) Book Chapters (7,049) Research Reports (13,709) Primary Source Content:                 | Sort by: Relevance ✓<br>JOURNAL ARTICLE<br>Financial Management<br>Ross Pugmire<br>Review of Educational Research,<br>Administration and Finance (Oct.<br>Topics: Public schools, Internal as<br>Educational research, Education<br>enforcement procedures, Accourt                                                                                               | Vol. 22, No. 4, Educational Organization,<br>1, Vol. 22, No. 4, Educational Organization,<br>1, 1952), pp. 311-316<br>audits, Government budgets, Einancial au<br>1al administration. Legal proceedings, Law<br>nting methods                                                                                                    | Export Selec<br>Citations                  | Downloa<br>Save<br>Cite this          | ad PL                           | CDF                                             |
| Refine Results Search Within Results: Academic Content: Journals (460,107) Book Chapters (7,049) Research Reports (13,709) Primary Source Content: Serials (1,304) | Sort by: Relevance ✓         JOURNAL ARTICLE         Financial Management         Ross Pugmire         Review of Educational Research,         Administration and Finance (Oct.)         Topics: Public schools, Internal a         Educational research, Education         enforcement procedures, Accourt         RESEARCH REPORT         STDENC THENING PUBLIC | Show snippets     Show snippets     Show sn | Export Selec<br>Citations                  | Downlos<br>Save<br>Cite this          | ad PC                           | DF                                              |

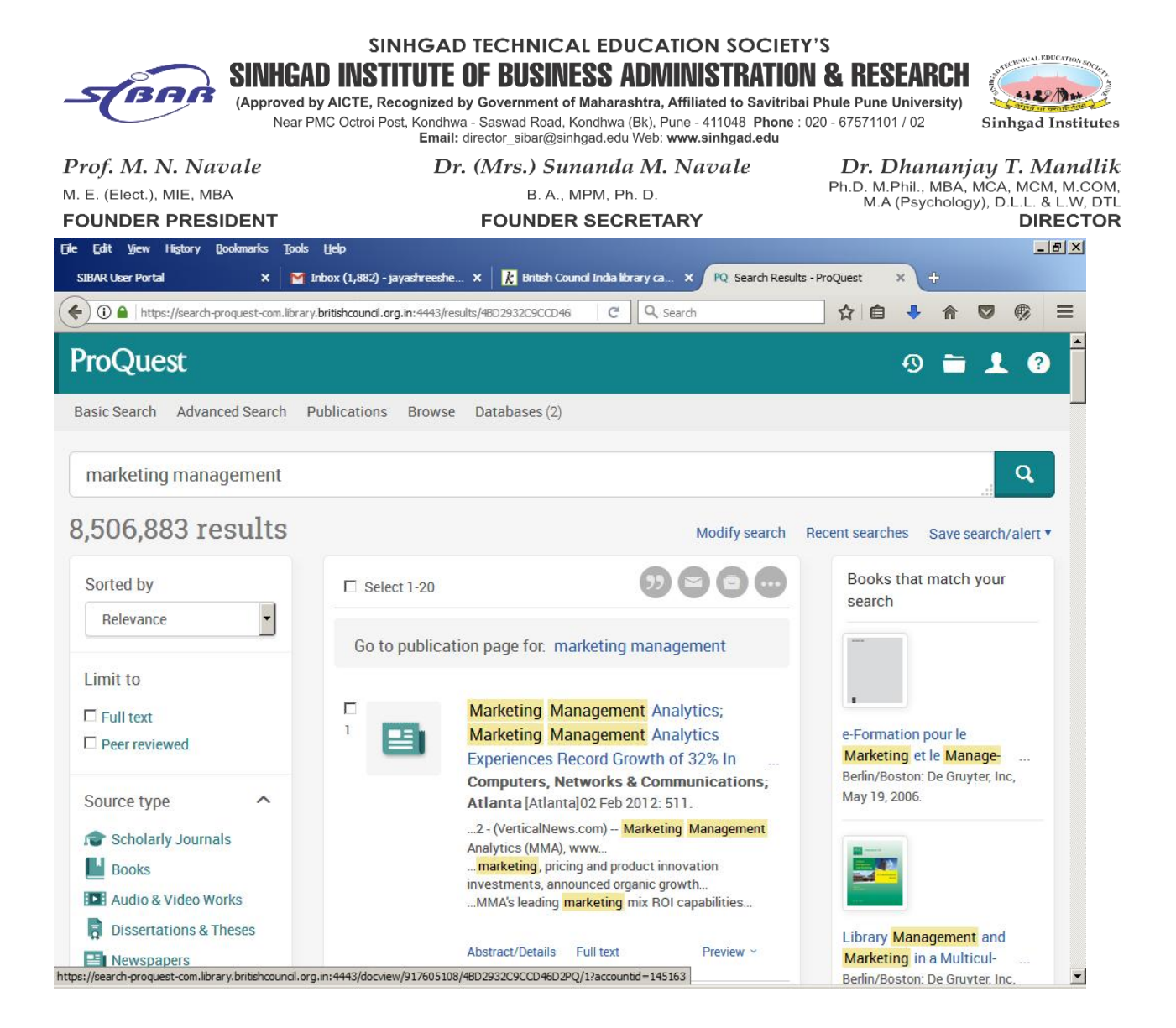

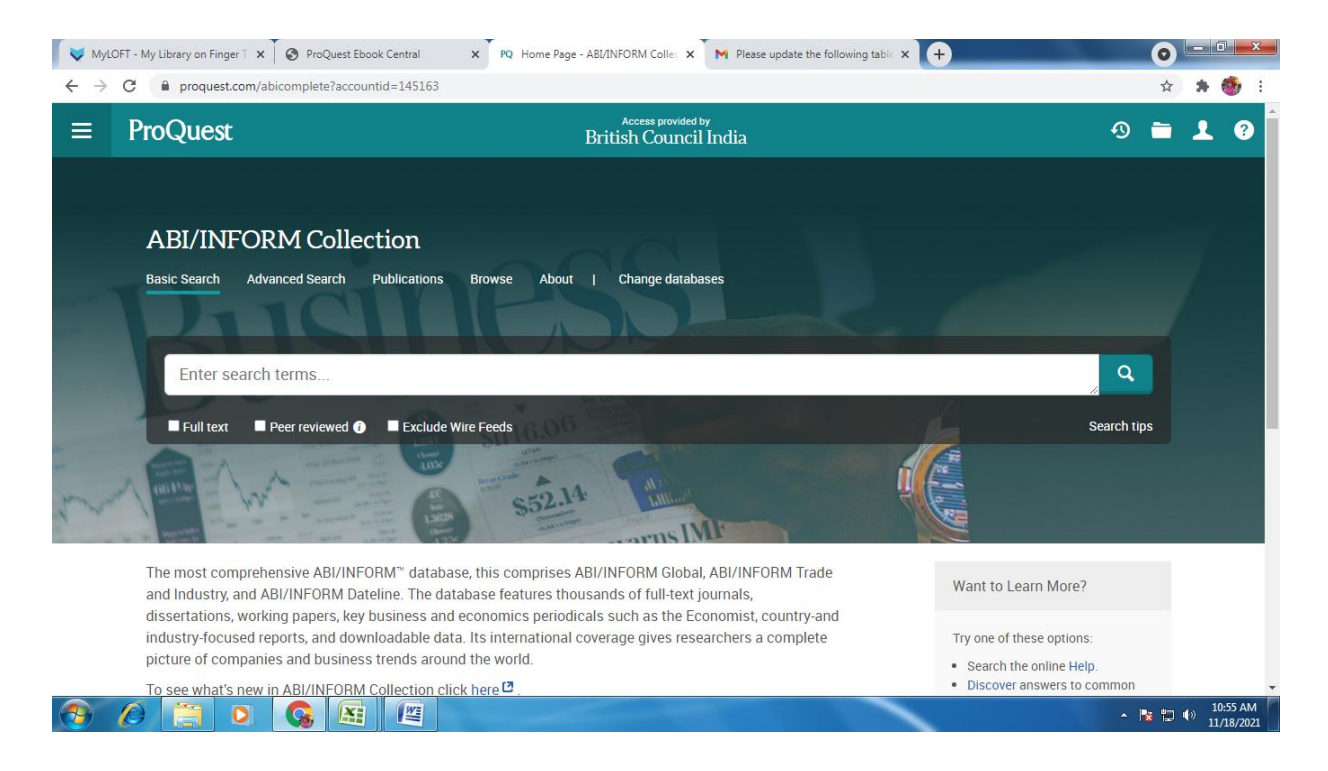

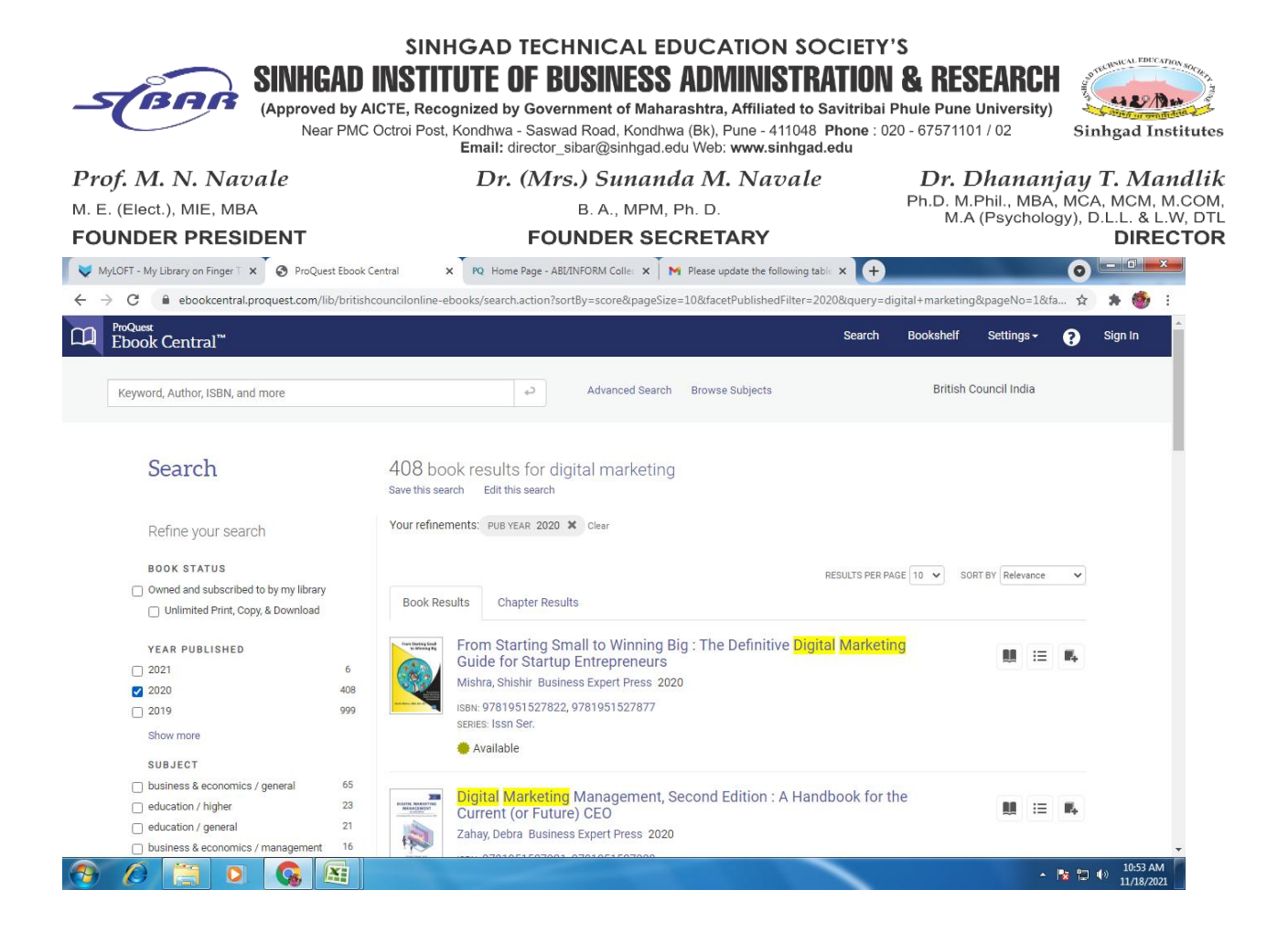

### NDL Club Registration

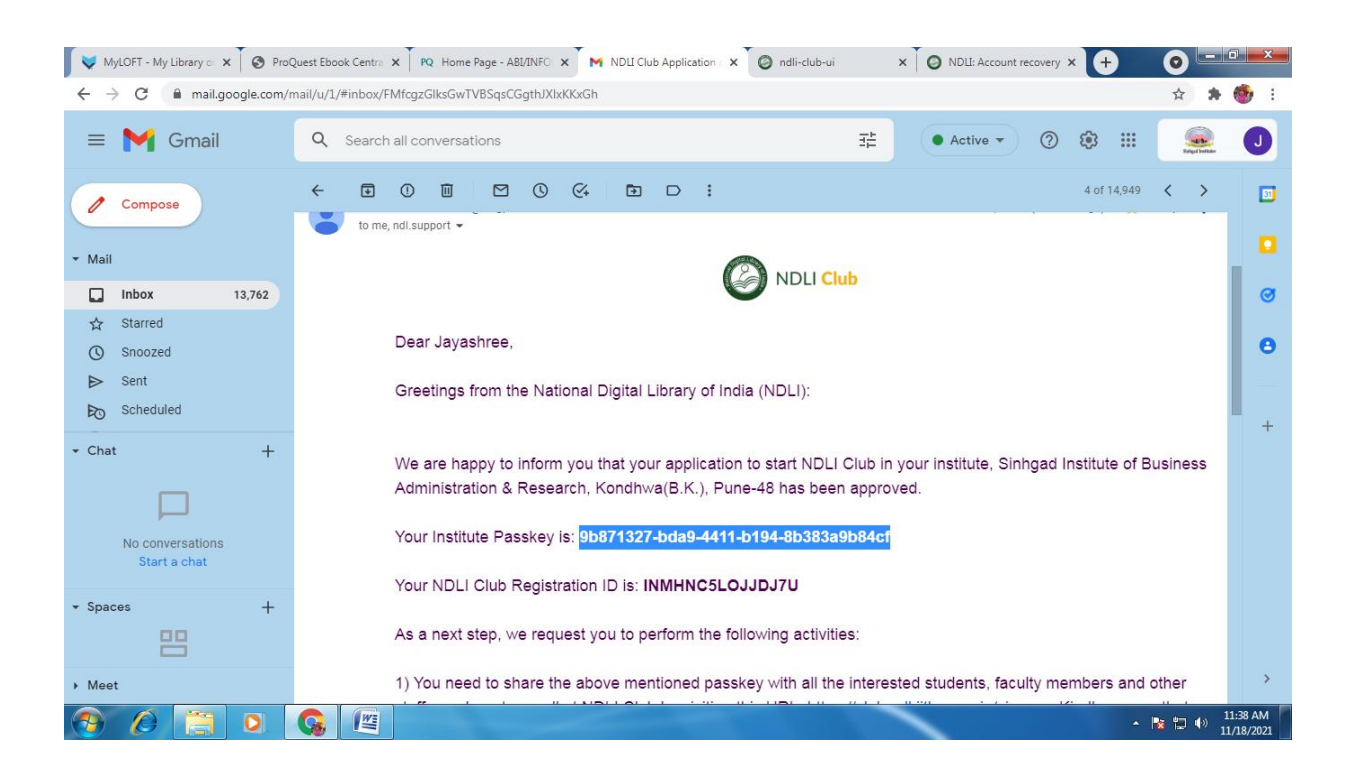

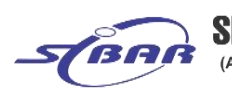

SINHGAD TECHNICAL EDUCATION SOCIETY'S SINHGAD INSTITUTE OF BUSINESS ADMINISTRATION & RESEARCH

Sinhgad Institutes

(Approved by AICTE, Recognized by Government of Maharashtra, Affiliated to Savitribai Phule Pune University) Near PMC Octroi Post, Kondhwa - Saswad Road, Kondhwa (Bk), Pune - 411048 Phone : 020 - 67571101 / 02 Email: director\_sibar@sinhgad.edu Web: www.sinhgad.edu

Prof. M. N. Navale M. E. (Elect.), MIE, MBA FOUNDER PRESIDENT *Dr. (Mrs.) Sunanda M. Navale* B. A., MPM, Ph. D.

FOUNDER SECRETARY

Dr. Dhananjay T. Mandlik Ph.D. M.Phil., MBA, MCA, MCM, M.COM, M.A (Psychology), D.L.L. & L.W, DTL DIRECTOR

## Process of Remote Access:

#### Guideline Online British Council for e-resources:-

- 1. You can go the British council website the url is <u>https://library.britishcouncil.org.in/cgi-bin/koha/opac-user.pl</u>
- 2. Click on above link
- 3. Type user id & password
- 4. Open account
- 5. Download MyLoft App by google chrome
- 6. Select on Institute is 'British Council' then select' Country'(India) then again type user id & password
- 7. Open digital library
- 8. You can access any database like Proquest, Jstor, E-books, newspaper, etc

#### **Guideline for NDLI e-resources:-**

1. You can go National Digital Library of India website is <a href="https://ndl.iitkgp.ac.in/">https://ndl.iitkgp.ac.in/</a>

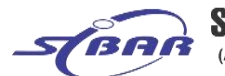

SINHGAD TECHNICAL EDUCATION SOCIETY'S SINHGAD INSTITUTE OF BUSINESS ADMINISTRATION & RESEARCH

(Approved by AICTE, Recognized by Government of Maharashtra, Affiliated to Savitribai Phule Pune University)

British Council India library catalog > Renewal membership

# https://library.britishcouncil.org.in/cgi-bin/koha/opac-payments-ren

# Membership Renewal Complete

MCA

2. Click on Log-In button, if you already registered Thank you for renewing your membership with us. It is valid till 28/09/2022. 3. Type your F-mail Id Passwog 25 capuche Your Order Reference Id Passwog 25 capuche

4. You are not registered then first register, create your account. Debit/Credit card transaction information is as follows:

## 5. After login you access all types of e-resources.

- Id: 50000022605
- Amount: 1400
- Authorization id: 474605
- Status: Approved

Click here to continue.

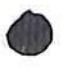

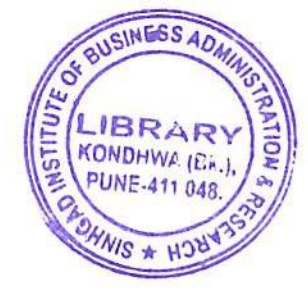

MBA Library

Thank you for renewing your membership with us. It is valid till 23/09/2022. Your Order Reference no is: 173147.

Debit/Credit card transaction information is as follows:

- Id: 50000022615
- Amount: 1400
- Authorization id: 057061
- Status: Approved

Click here to continue.

About British Council India

Partner with us

Teach English

# Connect with us

Facebook

Instagram

YouTube

British Council Global Privacy and terms of use Sitemap

© 2020 British Council

The United Kingdom's international organisation for cultural relations and educational opportunities. A registered charity: 209131 (England and Wales) SCO37733 (Scotland)

Twitter

Blog

RSS

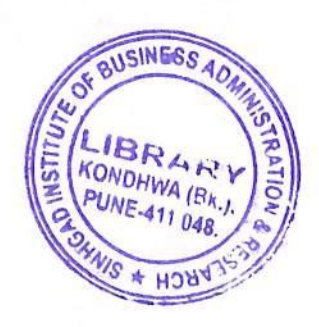

+ + +